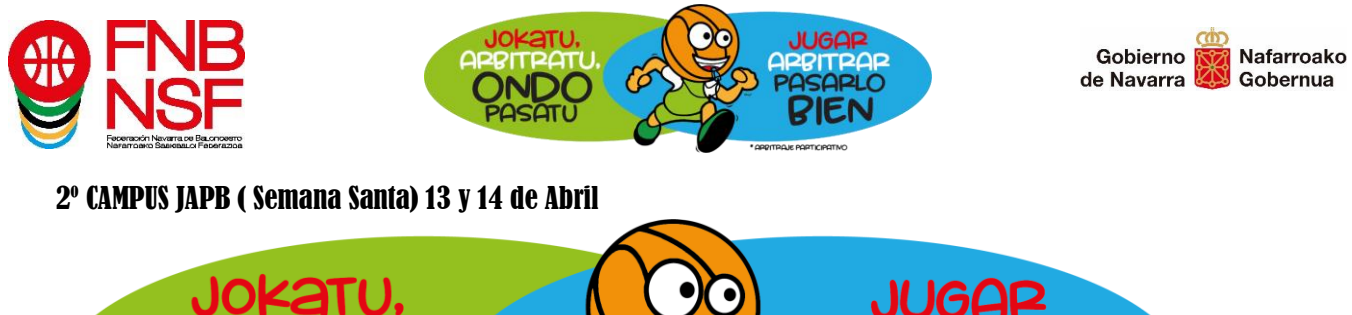

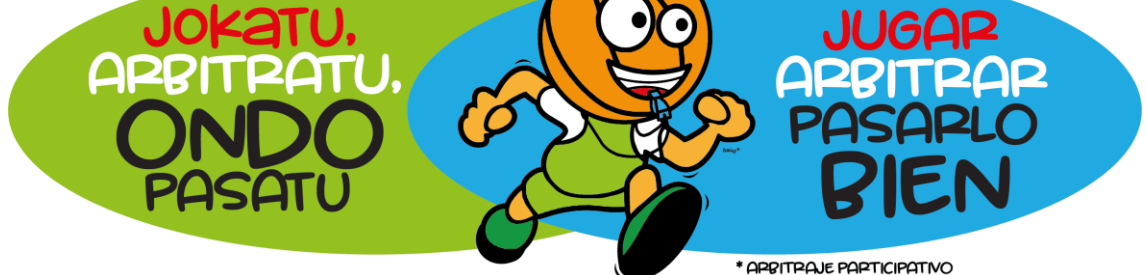

## **Be JAPB**

Juega Arbitra Pásalo Bien

La Federación Navarra de Baloncesto presenta el 2° campus **JAPB**, que de manera gratuita se dirige a los jugadores y jugadoras que han experimentado el arbitraje participativo o que tienen ganas de conocerlo. Trabajaremos sobre diferentes áreas, a lo largo de dos jornadas, **13 y 14 de abril.** 

Los miembros del CLUB JAPB tendrán prioridad en la inscripción si la realizan antes del día 2 de abril.

### (GRATUITO) Plazas Limitadas

De 10:30 a 13:30 en el Centro de tecnificación deportiva "Estadio Larrabide".

Para aquellos jugadores y jugadoras cuyo año de nacimiento se encuentra entre **2007** y **2011**. De **12** a **16** años inclusive.

Dirigido a la **mejora técnica** y el disfrute a través del arbitraje, basado en la experiencia del arbitraje participativo como herramienta conductora para la **mejora integral** y el crecimiento en el conocimiento del juego.

Itinerario técnico de arbitraje participativo, ejercicios de mejora en toma de decisiones arbitrales y de mejora de ejecuciones técnicas en el juego.

Asistencia abierta a entrenadores bajo preinscripción en el correo <u>actividades@fnbaloncesto.com</u>, enviando, nombre apellidos y club al que pertenece.

Los participantes recibirán una camiseta y un silbato.

En el campus se abordarán los siguientes contenidos:

-Taller de señalización.

- Ejercicios de auto arbitraje.
- Paso 0.
- Salidas y recepciones.
- Finalizaciones y bote.
- Partidos y competiciones.

Navarra Arena. Casa del Deporte. Plaza Aizagerria, 1-3ª planta 31006 Pamplona (Navarra) Nafarroako Arena. Kirol-Etxea. Aizagerria Enparantza, 1.- 3. solairua 31006 Iruñea (Nafarroa) Tfno.: (+34) 948 210799 - Fax: (+34) 948 488787 fnb@fnbaloncesto.com - www.fnbaloncesto.com C.I.F.: Q 31 16656 D

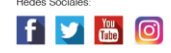

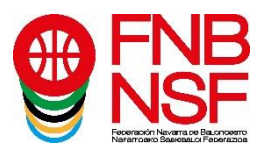

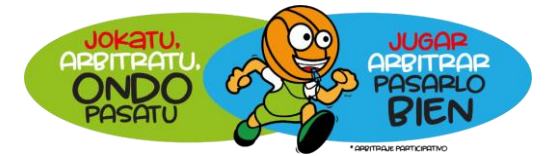

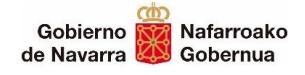

- Charlas formativas de profesionales del baloncesto y el arbitraje.
- Itinerario para la incorporación a la Escuela Navarra de Arbitros.
- Contactos dentro del cilindro y uso de manos.

Disfruta, aprende y mejora tu juego con el 2º campus JAPB.

### 2º CAMPUS JAPB (Semana Santa)

### <u>Arbitraje participativo</u>

Lugar: Pamplona, Complejo lúdico deportivo de Larrabide. No existe servicio de autobús.

Edades: de 12 a 16 años.

Horario: Días 13 y 14 de abril de 10:30 a 13:30.

# ¿CÓMO REALIZO LA INSCRIPCIÓN EN EL CAMPUS JAPB?

Para inscribir a uno o varios participantes en uno o más campus, un adulto, mayor de edad, debe registrarse como usuario. Este adulto será el responsable de la inscripción. A esta fase inicial, corresponden los pasos de formulario de acceso y datos personales.

Una vez realizado este paso, se procede a inscribir a los menores que se desee, en los campus en que vaya a participar. A esta fase, corresponden los pasos mis participantes y eventos.

#### El proceso

Una vez estamos en www.fnbaloncesto.com, clicamos en "Aplicación de inscripciones", que se encuentra en la esquina superior izquierda.

Tras ello, se nos abre una página que pone "**Formulario de acceso**", clicar en la pestaña "**Quiero registrarme**" y sale un apartado que pone EMAIL, CONTRASEÑA, REPETIR CONTRASEÑA y FECHA DE NACIMIENTO. Rellenamos todos esos apartados (la fecha de nacimiento tiene que ser la del adulto).

Damos el consentimiento de la política de privacidad, y clicamos en "registrarme". Nos llegará un email.

Vamos a nuestro correo electrónico y confirmamos el registro.

Confirmado el registro, se abre la página de la federación, y nos aparece "Has confirmado tu registro. Sigue el siguiente enlace para acceder. Clicar en Acceso". Nos lleva a la página de "**Formulario de acceso**".

Introducimos nuestro email y contraseña y clicamos "Acceder".

Ya estamos en el lugar donde vamos a realizar las inscripciones. Esta página tiene 4 pestañas: Eventos,

Datos personales, Mis participantes, Mis inscripciones. Seguimos estos pasos:

Navarra Arena. Casa del Deporte. Plaza Aizagerria, 1-3ª planta 31006 Pamplona (Navarra) Nafarroako Arena. Kirol-Etxea. Aizagerria Enparantza, 1.- 3. solairua 31006 Iruñea (Nafarroa) Tfno.: (+34) 948 210799 - Fax: (+34) 948 488787 fnb@fnbaloncesto.com - www.fnbaloncesto.com C.I.F.: Q 31 16656 D

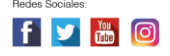

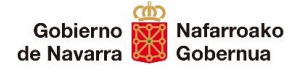

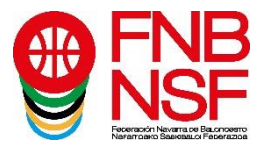

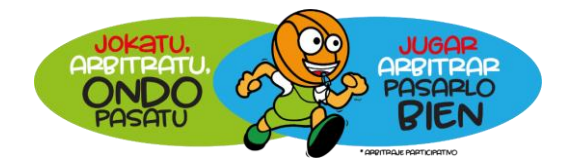

1º.- Pinchamos en "**Datos personales**", es suficiente con poner nuestro nombre, apellidos y DNI (los del padre o madre), el resto de datos que aparecen no son obligatorios. Después de introducir estos los datos, **guardamos**.

2º- Seguidamente, pinchamos en "**Mis participantes**", clicamos en "nuevo participante", cumplimentamos **todos** los apartados de nuestro hijo, **incluida foto en formato jpg** (si no ha jugado a baloncesto, ni tiene equipo, etc, en todas esas casillas, ponemos ninguno y si no tiene DNI ponemos 00000000), y le damos a "**guardar**". Realizaremos estos pasos tantas veces como participantes queramos apuntar al campus.

Después, una vez hemos guardado, vamos a "modificar el participante" y rellenamos los datos médicos (la introducción correcta del campus al que va a asistir, en el desplegable seleccionamos el nombre del niño o niña que va a asistir y la introducción del número de la cartilla de la Seguridad Social son obligatorios) y le damos a "enviar los datos de salud", nos llegará un correo electrónico con los datos médicos y, en ese correo electrónico, se nos indicará un código de inscripción. **Este código es muy importante, lo tenemos que poner cuando inscribamos en el campus al participante.** 

3º- Ahora, nos vamos a "**Eventos**", seleccionamos el campus en el que voy a inscribir a mi hijo (el mismo campus que hemos puesto en los datos médicos, sino el código no es válido). En el despegable, seleccionamos a nuestro hijo, seleccionamos el tipo de pensión y los días de asistencia al campus, e introducimos el código de inscripción y aceptamos las condiciones legales (después de leerlas) y, si tengo alguna observación, la escribo en el apartado correspondiente y pasamos al apartado Protección de datos, en este apartado, los dos primeros son Obligatorios autorizarlos, los otros dos son optativos, después leemos la información básica sobre la protección de datos y debajo, **clicamos en "inscribir"**.

Si nos falta algún dato obligatorio, nos lo indicará, con un letrero en rojo, y pondrá <u>Errores</u>, para poder terminar la inscripción debemos de solucionar todo lo que nos ponga en ese letrero rojo que nos falta por rellenar o por clicar. Si la inscripción es correcta, nos llegará un correo electrónico de confirmación.

En este correo nos informan del número de cuenta corriente de la Caixa para realizar el ingreso de la cuota que al ser gratuita no es necesaria la realización de ningún ingreso.

los participantes que queramos inscribir.

4<sup>o</sup>- Una vez hechos todos los pasos anteriores, si clico en "**Mis inscripciones**", puedo verificar todos los eventos en los que he inscrito a mis participantes.

Para más información, puedes llamarnos al teléfono 607488260, si no os respondemos, dejad recado en el contestador y os devolvemos la llamada

Navarra Arena. Casa del Deporte. Plaza Aizagerria, 1-3ª planta 31006 Pamplona (Navarra) Nafarroako Arena. Kirol-Etxea. Aizagerria Enparantza, 1.- 3. solairua 31006 Iruñea (Nafarroa) Tfno.: (+34) 948 210799 - Fax: (+34) 948 488787 fnb@fnbaloncesto.com - www.fnbaloncesto.com C.I.F.: Q 31 16656 D

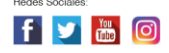